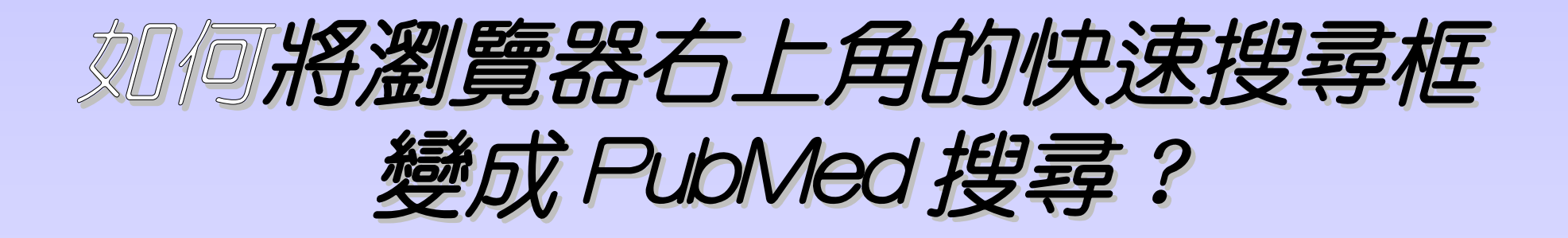

| er                                   |                                         | _ & X                                     |
|--------------------------------------|-----------------------------------------|-------------------------------------------|
|                                      | Google                                  | <b>₽</b> •                                |
| 具(I) 説明(H)                           |                                         |                                           |
|                                      | 🔓 = 🔊 - 📾 = 🖼 m                         | ,<br>···································· |
| 文】4折+冤運                              | 12月18日星期五 🛛 台北 🖂 🚍                      | 9°c~11°c                                  |
| <b>翔頁</b>   知識+   圖片   影片   部落格   商家 | 字典 商品 綜合                                | 台港韓年度精選                                   |
|                                      | 網頁搜尋                                    |                                           |
| 熱門:虎年運勢 油價查詢 一日遊 彎彎 熱量計算 合歡山 舒舒      | 楊丞琳 💿 快速瘦腿祕招   搜尋榜                      | 頁面選擇 ☑                                    |
| 運動 娛樂 新奇 話題                          | Yahoo! 奇摩會員 登入   註冊 🤇                   | 下載即時通10.0                                 |
| 明天會更冷!低溫僅8度<br>這波冷氣團最冷的時間是在今天晚上到明天清晨 | 「「「「「」」「「」」「「」」「」「」「」」「「」」「」」「」」「」」「」」「 | <b>永</b> 拍賣                               |

# Step1: 在網址列打入 www.pubmed.org

| 🥭 大林慈濟院內網路版本               | 本日期(96.10.08) - Windo                                    | ows Internet Explo                                 | rer                                                                                                    |                                                                      |                 | _ & ×        |
|----------------------------|----------------------------------------------------------|----------------------------------------------------|----------------------------------------------------------------------------------------------------|----------------------------------------------------------------------|-----------------|--------------|
| 📀 🕞 👻 🙋 www.pubmed.org     |                                                          |                                                    |                                                                                                    | <b>▼ +</b> ≠ >                                                       | K Google        | <b>₽</b> -   |
| 檔案·E) 編輯·E) 檢視·(V) 我       | 的最愛( <u>A</u> ) 工具( <u>T</u> ) 說明( <u></u>               | Ð                                                  |                                                                                                    |                                                                      |                 |              |
| 🚖 🍄 🏾 🏉 大林慈濟院內網路           | 坂本日期(96.10.08)                                           |                                                    |                                                                                                    | 6                                                                    | • 🔝 • 🖶 • 📝 網頁化 | • • ③工具① • " |
|                            |                                                          |                                                    |                                                                                                    |                                                                      |                 |              |
|                            | New 最新公                                                  | 告 New                                              | 新貨查詢                                                                                                    | 同仁申訴專線                                                               |                 |              |
|                            | 簽到(體溫版)                                                  | 簽退(體溫版)                                            | 出動記錄查詢                                                                                                   | 愛更密碼                                                                 |                 |              |
|                            | 感染管制專區                                                   | 系統時間                                               | 積假查詢請改用三代系統                                                                                              | 密碼設定                                                                 |                 |              |
| 公告區                        | 新醫療系統Web版                                                | Web 2008版                                          | 軟體資源共享中心                                                                                                 | 健康促進                                                                 |                 |              |
| 科室専區                       | 花蓮院內網路 玉里 台中院內網路                                         | 院內網路 關山                                            | 」院內網路 斗六院內網路                                                                                             | 各 新店院內網路<br>大林個管系統                                                   |                 |              |
| <b>立</b> 詞等國<br>文件專區       | * 資訊叫修系統 *                                               | 工務請修系統                                             | 電子字典                                                                                                    | 醫學拼字檢查                                                               |                 |              |
| 圖書館<br>簽到退<br>e-Learning   | 於 改善醫病關<br>Presence<br>Documentat<br>Communicat<br>Alert | ▲PDCA < 點我<br>(在場)<br>ion (記錄)<br>ion (講通)<br>(警覺) | ABCDE醫學倫理<br>Autonomy<br>Beneficence<br>Confidentiality<br>Do No harm (non-malefice<br>Equality(Justice) | <b>五原則</b> <點我<br>自主原則<br>行善原則<br>保密原則<br>年 <b>ce</b> )不傷害原則<br>正義原則 |                 |              |
| 新学 專<br>通報作業<br>慈濟綜合醫院     | 宗旨                                                       | 尊重生                                                | 命、人本醫療                                                                                                   |                                                                      |                 | -            |
| Computer IP<br>10.2.13.195 | 願景                                                       | 成為守                                                | 護生命的磐石                                                                                                   |                                                                      |                 |              |
| 英半                         | <u>目標</u> 1.成<br>2.發<br>3.深                              | 為雲嘉南術征<br>展以病人為5<br>入社區落實予                         | 意兼備的醫學中心<br>中心的老人醫學<br>頁防保健,成為健康                                                                         | 促進醫院                                                                 |                 |              |

# Stpe2: 連到 PubMed 首頁

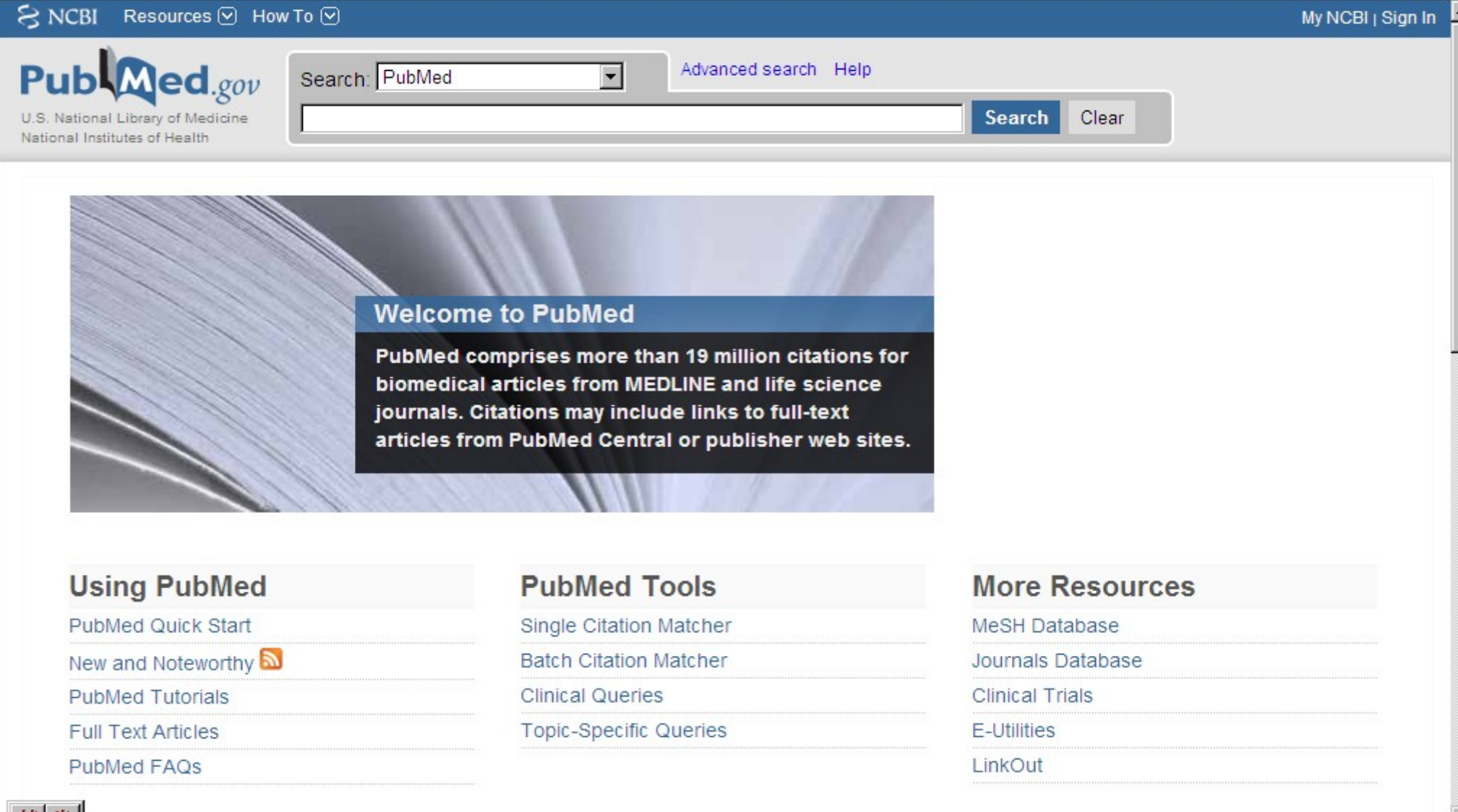

英半

| Step3: 按는                                                                                                    | 出下拉式功能表                                                                                                    |
|----------------------------------------------------------------------------------------------------|----------------------------------------------------------------------------------------------------|
|                                                                                                    | <ul> <li>▲ 日 ×</li> <li>◆ Google</li> <li>◆ Google</li> <li>◆ Google (預設值)</li> <li>◆ PubMed search</li> <li>新增搜尋提供者</li> <li>◆ 尋找這個頁面的資料</li> </ul> |
| Advanced search Help                                                                                                    | 尋找更多提供者<br>變更搜尋預設值                                                                                                    |
| oMed                                                                                                    |                                                                                                    |
| more than 19 million citations for<br>from MEDLINE and life science<br>hay include links to full-text<br>ed Central or publisher web sites. |                                                                                                    |

#### Step4: 新增搜尋提供者→ PubMed search

| 💌 🗲 🗙 Google    |                                         |
|-----------------|-----------------------------------------|
|                 | ✓ Google (預設值)                          |
| 1 PubMed search | - <sup>◆</sup> PubMed search<br>新增搜尋提供者 |
|                 | 等此這個貝啡的資料                               |
|                 | 尋找更多提供者…<br>變更搜尋預設值…                    |
| Search Clear    |                                         |
|                 |                                         |
|                 |                                         |
|                 |                                         |

| п. <u>11 соятно</u> е |     | Search                                         |  |
|-----------------------|-----|------------------------------------------------|--|
|                       |     |                                                |  |
|                       | 新增搜 | 尋提供者                                           |  |
|                       | P   | 您是否要新增下列搜尋提供者到 Internet Explorer?              |  |
| Welco                 |     | 名稱: "PubMed"<br>從: <b>www.ncbi.nlm.nih.gov</b> |  |
| biomed                |     | □ 將此搜尋提供者設定爲預設(M)                              |  |
| journal:<br>articles  |     | 新增提供者(A) [[取消(C)]]                             |  |
|                       | 2   | 搜尋提供者名稱可能會產生誤導。諸僅新增來自您信任之網<br>站的搜尋提供者。         |  |
|                       |     |                                                |  |

PubMed Toole

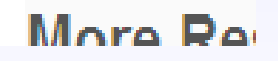

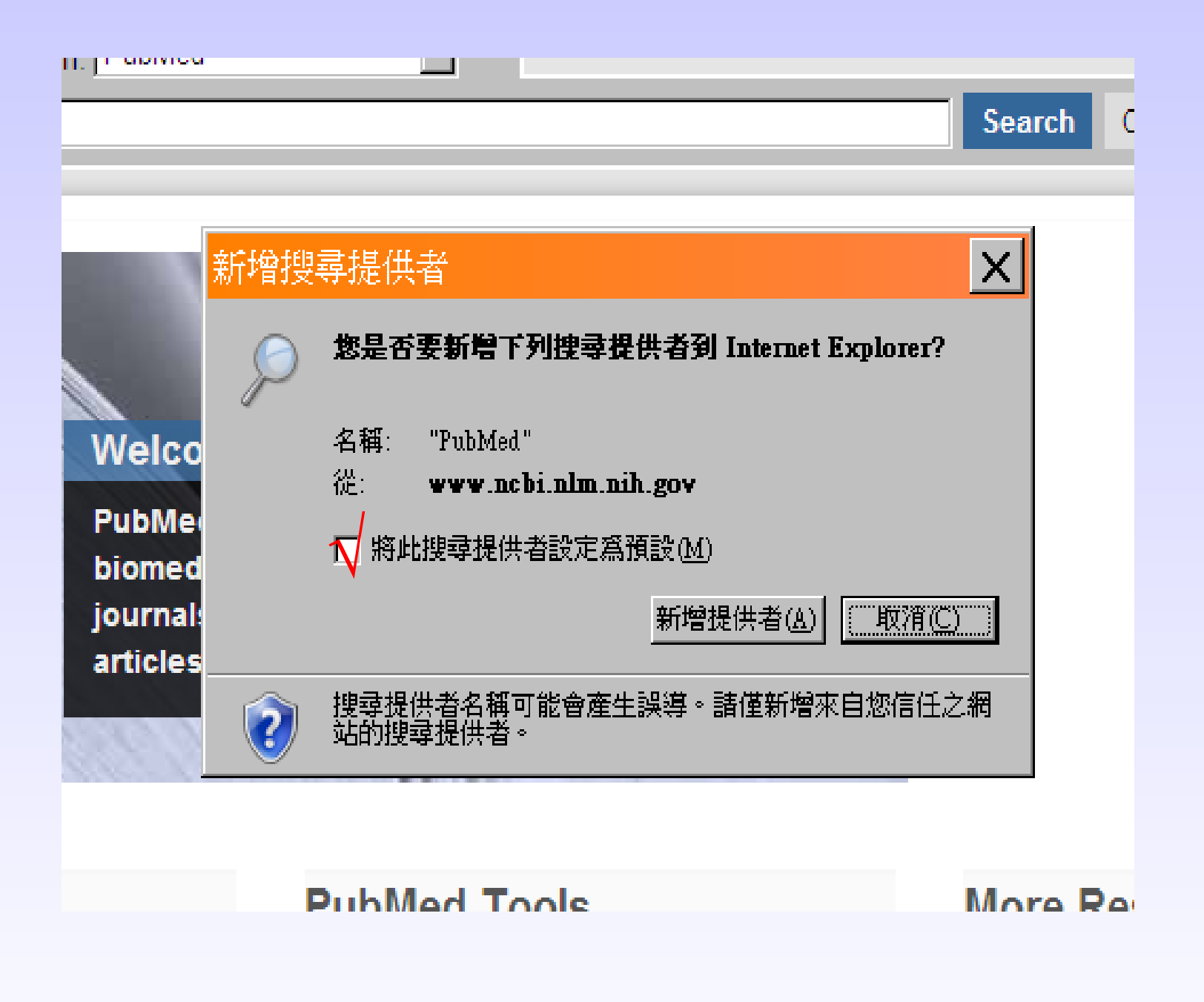

# 快速搜尋框的預設值變成 PubMed 了

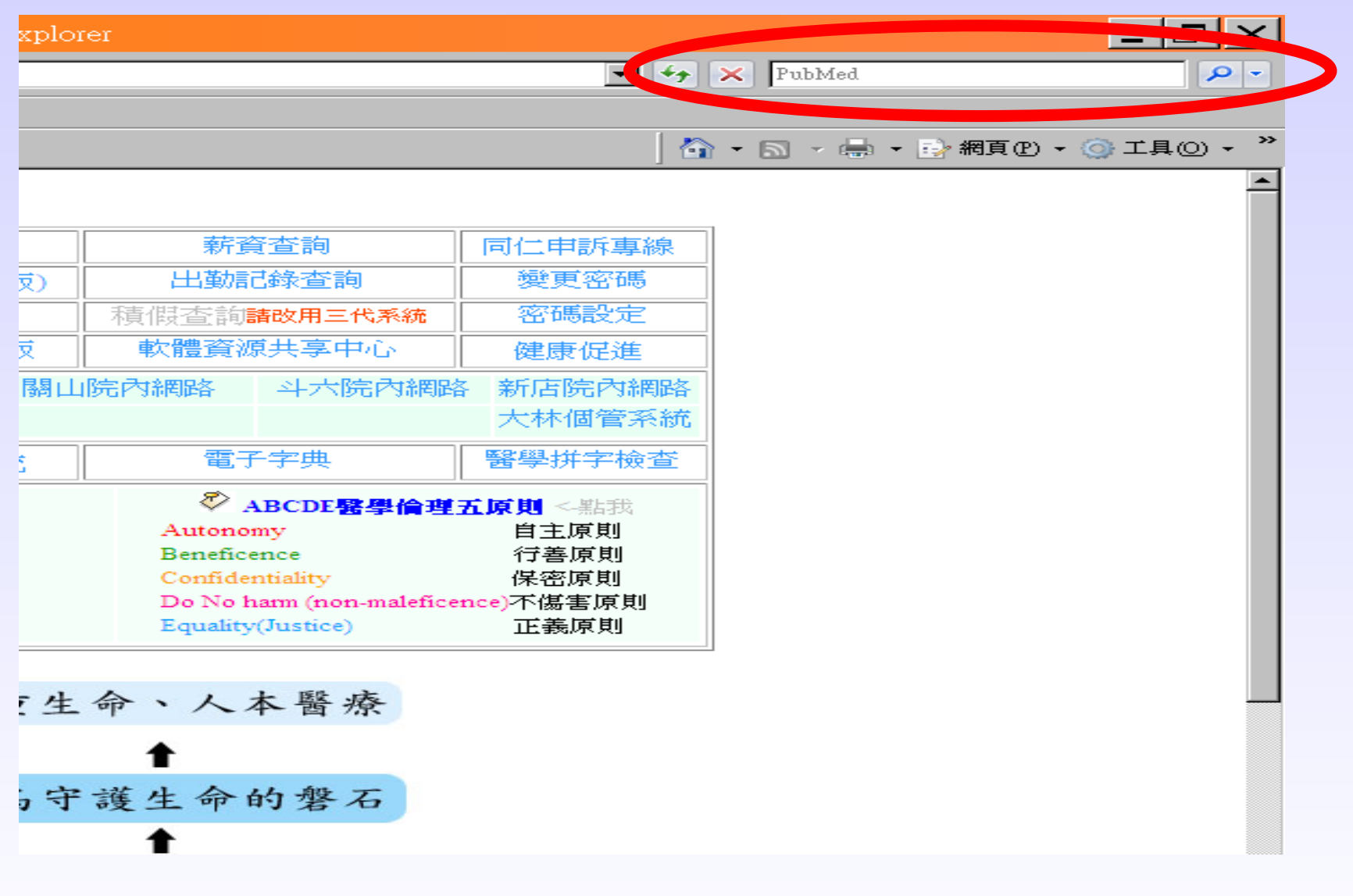

測試看看...

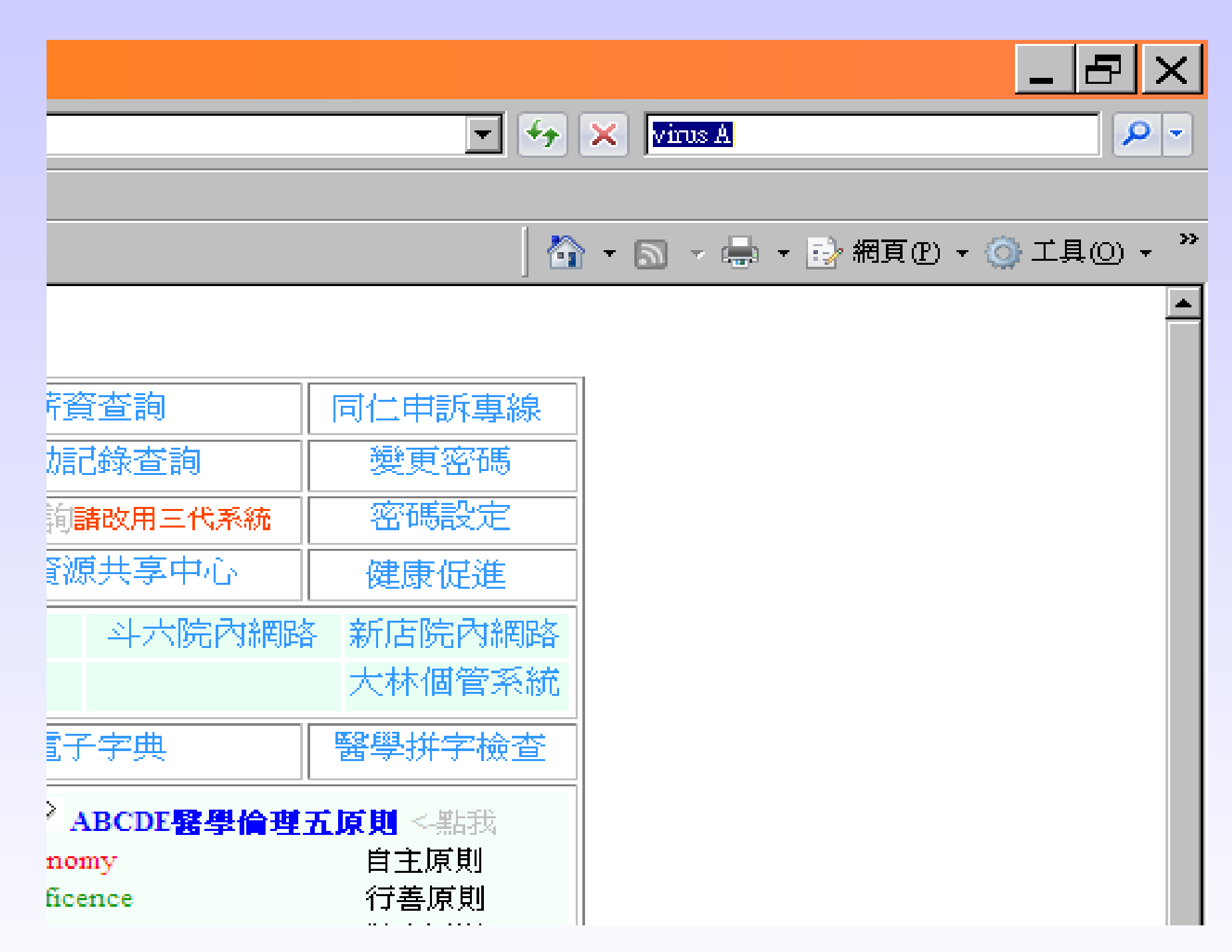

### 自動跳到 PubMed 了!

| 🥰virus A - PubMed result - Windows Internet Explorer                                                                                                    |                                                                                                    |
|----------------------------------------------------------------------------------------------------|----------------------------------------------------------------------------------------------------|
| Shttp://www.ncbi.nlm.nih.gov/sites/entrez                                                                                                    | FubMed                                                                                                    |
| 檔案(E) 編輯(E) 檢視(Y) 我的最愛(A) 工具(I) 說明(H)                                                                                                    |                                                                                                    |
| 🔓 🏟 🔗 virus A - PubMed result                                                                                                    | │ 🏠 ▾ 🔂 ▾ 🖶 ▾ 📴 網頁 만 ▾ 🎯 工具 🔾 ▾                                                                                              |
| SNCBI Resources 🖸 How To 🖸                                                                                                    | My NCBI   Sign In                                                                                                    |
| Public Cov       Search: PubMed       RSS       Ve search       Advanced search       H         U.S. National Library of Med line       Virus A       Search       Search                                                      | elp<br>Clear                                                                                                    |
| Display Settings: (♥) Summary, 20 per page, Stad by Recently Added Send to: (♥)                                                                                                    | Filter your results:                                                                                                    |
|                                                                                                    | All (8)                                                                                                    |
| Results: 8                                                                                                    | Review (0)                                                                                                    |
| Rationale, design and methods for process evaluation in the HEALTHY study.                                                                                                    | Free Full Text (7)                                                                                                    |
| <ol> <li>Schneider M, Hall WJ, Hernandez AE, Hindes K, Montez G, Pham T, Rosen L, Sleigh A, Thompson D,<br/>Volpe SL, Zeveloff A, Steckler A: HEALTHY Study Group</li> </ol>                                                   | Manage Filters                                                                                                    |
| Int J Obes (Lond). 2009 Aug;33 Suppl 4:S60-7.                                                                                                    | <b>-</b>                                                                                                    |
| PMID: 19623191 [PubMed - in process]<br>Related articles Free article                                                                                                    | Titles with your search terms                                                                                                |
| Social marketing-based communications to integrate and support the HEALTHY study intervention.                                                                                                    | <ul> <li>MicroRNAs expressed by herpes simplex virus</li> <li>1 during latent infection regulate v [Nature. 2008]</li> </ul> |
| 2. DeBar LL, Schneider M, Ford EG, Hernandez AE, Showell B, Drews KL, Moe EL, Gillis B, Jessup AN,                                                                                                    | ► Herpes simplex virus infection.                                                                                            |
| Stadler DD, White M; HEALTHY Study Group.<br>Int LObes (Lond), 2009 Aug 33 Suppl 4:S52-9                                                                                                    | [Semin Pediatr Infect Dis. 2002]                                                                                             |
| PMID: 19623190 [PubMed - in process]                                                                                                    | associated with West Nile virus ir [Nature. 2008]                                                                            |
| Related articles Free article                                                                                                    | » See more                                                                                                    |
| <ul> <li><u>Rationale, design and methods of the HEALTHY study behavior intervention component.</u></li> <li>Venditti EM, Elliot DL, Faith MS, Firrell LS, Giles CM, Goldberg L, Marcus MD, Schneider M, Solomon S.</li> </ul> |                                                                                                    |
| Thompson D, Yin Z; HEALTHY Study Group.                                                                                                    | 7 free full-text articles in PubMed Central                                                                                  |
| Int J Obes (Lond). 2009 Aug;33 Suppl 4:S44-51.<br>PMID: 19623189 [PubMed - in process]<br><u>Related articles</u> <u>Free article</u>                                                                                          | <ul> <li>Rationale, design and methods for process<br/>evaluation in the HEALT [Int J Obes (Lond). 2009]</li> </ul>          |
| 大林慈院圖書館 Made by Openoffice.org 3.1                                                                                                    |                                                                                                    |

在家裡也一樣...

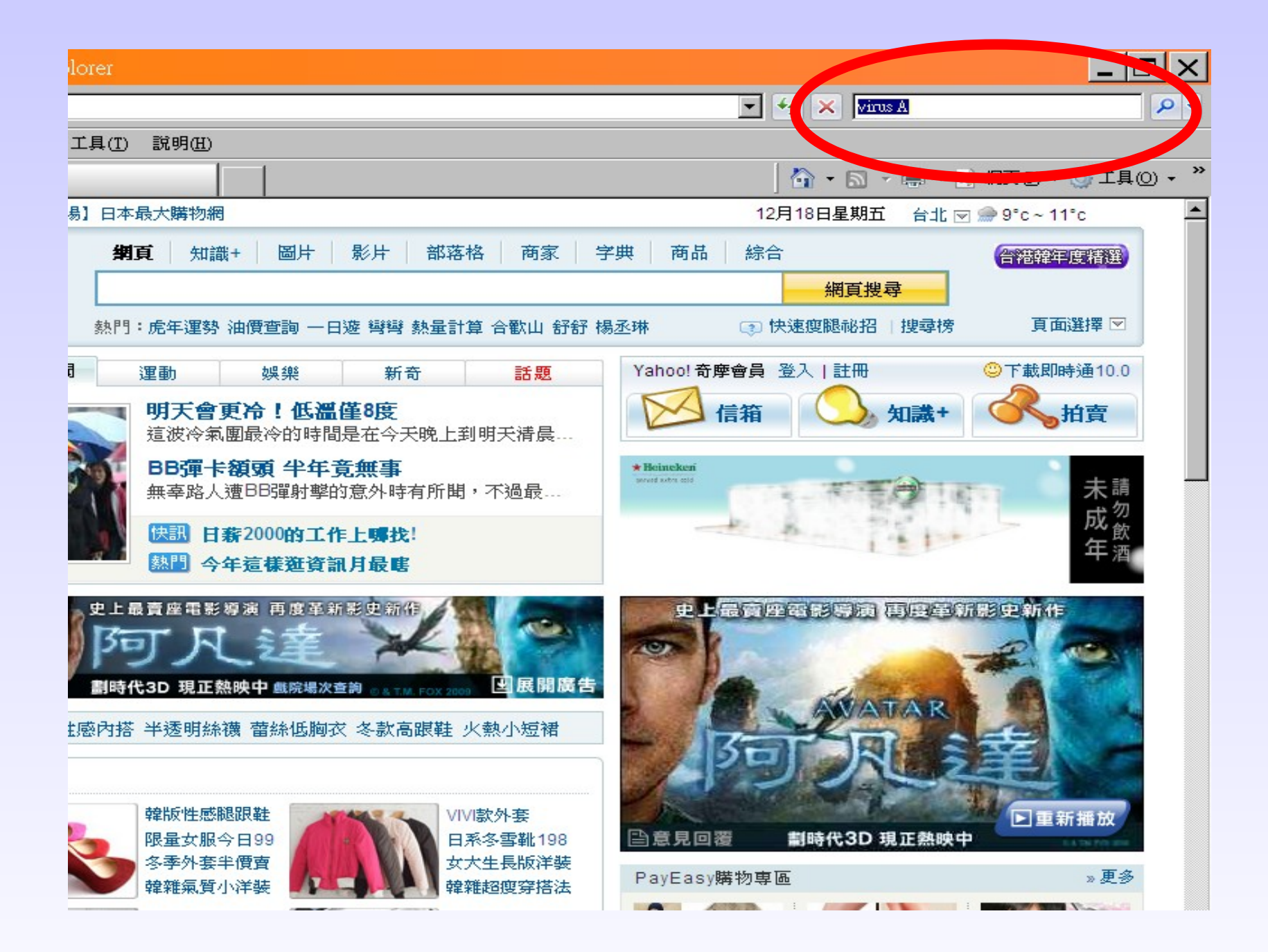

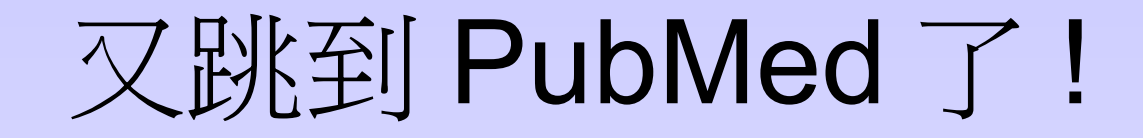

| 🥰 virus A - PubMed result - Windows Internet Explorer                                                                                                    |                                                                                                    |  |  |  |
|----------------------------------------------------------------------------------------------------|----------------------------------------------------------------------------------------------------|--|--|--|
| Shttp://www.ncbi.nlm.nih.gov/sites/entrez                                                                                                    | FubMed                                                                                                    |  |  |  |
| 描案Ⅲ 編輯 ④ 檢視 (V) 我的最愛 (A) 工具 (I) 説明 (H)                                                                                                    |                                                                                                    |  |  |  |
| 🔓 🏟 🔗 virus A - PubMed result                                                                                                    | │ 🏠 ▾ 🔂 ▾ 🖶 ▾ 😳 網頁 🕑 ▾ 🍥 工具 🔘 ▾                                                                                               |  |  |  |
| SNCBI Resources 🖸 How To 🖸                                                                                                    | My NCBI   Sign In                                                                                                    |  |  |  |
| Public Control       Search: PubMed       RSS       Ve search       Advanced search       H         U.S. National Library of Med line       Virus A       Search       Search                                                                                       | elp<br>Clear                                                                                                    |  |  |  |
| Display Settings: (♥) Summary, 20 per page, Color by Recently Added Send to: (♥)                                                                                                    | Filter your results:                                                                                                    |  |  |  |
|                                                                                                    | All (8)                                                                                                    |  |  |  |
| Results: 8                                                                                                    | Review (0)                                                                                                    |  |  |  |
| □ Rationale, design and methods for process evaluation in the HEALTHY study.                                                                                                    | Free Full Text (7)                                                                                                    |  |  |  |
| <ol> <li>Schneider M, Hall WJ, Hernandez AE, Hindes K, Montez G, Pham T, Rosen L, Sleigh A, Thompson D,<br/>Volpe SL, Zeveloff A, Steckler A; HEALTHY Study Group.</li> </ol>                                                                                       | Manage Filters                                                                                                    |  |  |  |
| Int J Obes (Lond). 2009 Aug;33 Suppl 4:S60-7.<br>PMID: 19623191 [PubMed - in process]<br>Related articles Free article                                                                                                    | Titles with your search terms                                                                                                 |  |  |  |
| Social marketing-based communications to integrate and support the HEALTHY study intervention.                                                                                                    | <ul> <li>MICRORNAS expressed by nerpes simplex virus</li> <li>1 during latent infection regulate vi [Nature. 2008]</li> </ul> |  |  |  |
| <ol> <li>DeBar LL, Schneider M, Ford EG, Hernandez AE, Showell B, Drews KL, Moe EL, Gillis B, Jessup AN,<br/>Stadler DD, White M: HEALTHY Study Group.</li> </ol>                                                                                                   | <ul> <li>Herpes simplex virus infection.</li> <li>[Semin Pediatr Infect Dis. 2002]</li> </ul>                                 |  |  |  |
| Int J Obes (Lond). 2009 Aug;33 Suppl 4:S52-9.<br>PMID: 19623190 [PubMed - in process]                                                                                                    | <ul> <li>RNA interference screen for human genes<br/>associated with West Nile virus ir [Nature. 2008]</li> </ul>             |  |  |  |
| Related anticles Free anticle                                                                                                    | » See more                                                                                                    |  |  |  |
| <ol> <li>Kationale, design and methods of the REALTHY study behavior intervention component.</li> <li>Venditti EM, Elliot DL, Faith MS, Firrell LS, Giles CM, Goldberg L, Marcus MD, Schneider M, Solomon S,<br/>Thompson D, Yin Z; HEALTHY Study Group.</li> </ol> | 7 free full-text articles in PubMed Central                                                                                   |  |  |  |
| Int J Obes (Lond). 2009 Aug;33 Suppl 4:S44-51.<br>PMID: 19623189 [PubMed - in process]<br><u>Related articles</u> <u>Free article</u>                                                                                                    | <ul> <li>Rationale, design and methods for process<br/>evaluation in the HEALT [Int J Obes (Lond). 2009]</li> </ul>           |  |  |  |
| 大林慈院圖書館 Made by Openoffice.org 3.1                                                                                                    |                                                                                                    |  |  |  |